## Skript: Neuerungen beim neuen Moodle der GSS

Stand: 23.03.2020, Widm/Hoff

Nach dem Umzug unserer Moodle-Plattform hat sich die Moodle-Oberfläche unserer Schule leicht verändert. Dies führt dazu, dass sich auch einige Funktionen leicht verändert haben.

Der Weg zur Moodleplattform befindet sich weiterhin auf der Schulhomepage ( <u>www.scholl-konstanz.de</u> ) unter Service  $\rightarrow$  Moodle.

Man landet nun auf der neuen Anmeldemaske. Weiterhin meldet man sich bitte mit seinen Schulzugangsdaten an.

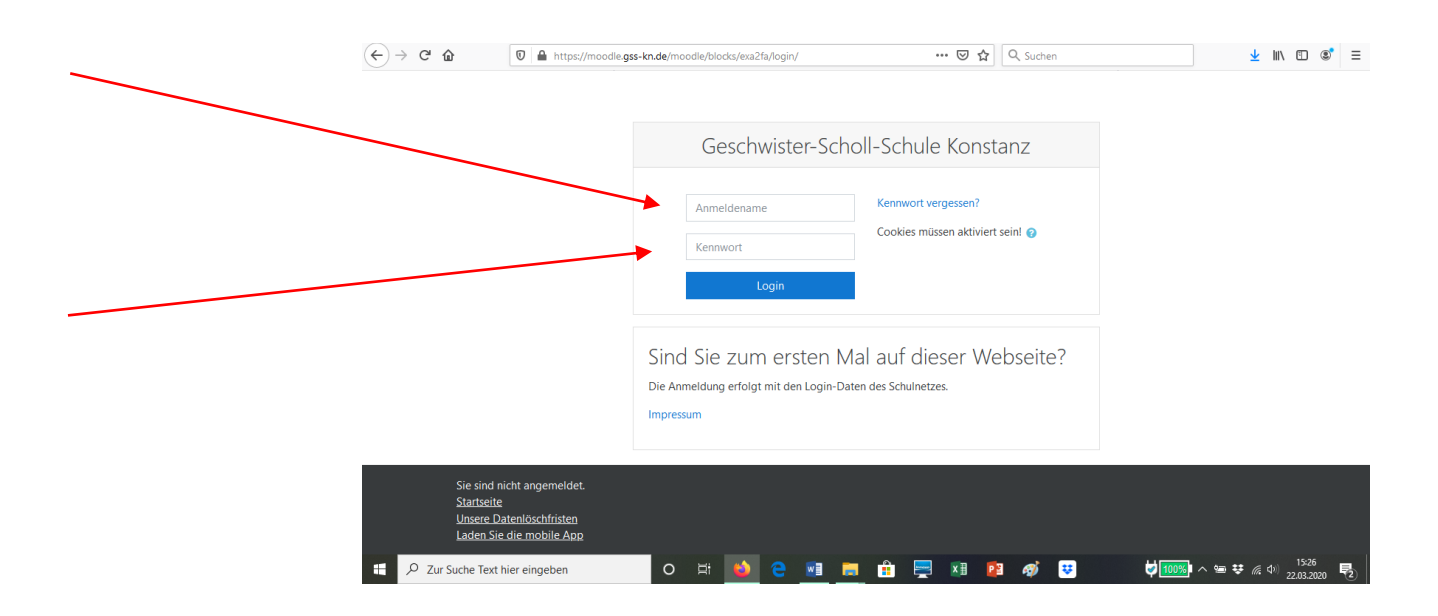

Nach der Anmeldung gelangt man auf folgende Seite:

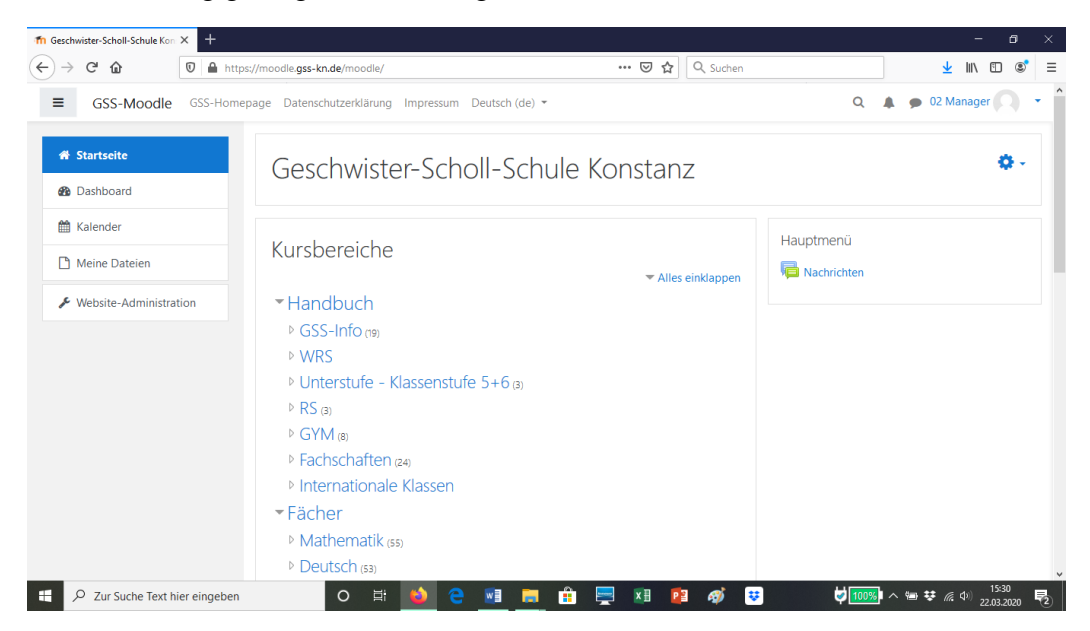

Die Kurse, für die man eingeschrieben ist, findet man unter "Dashboard" (1). Man kommt aber auch über  $\rightarrow$  "Fächer" (2) an seine Kurse.

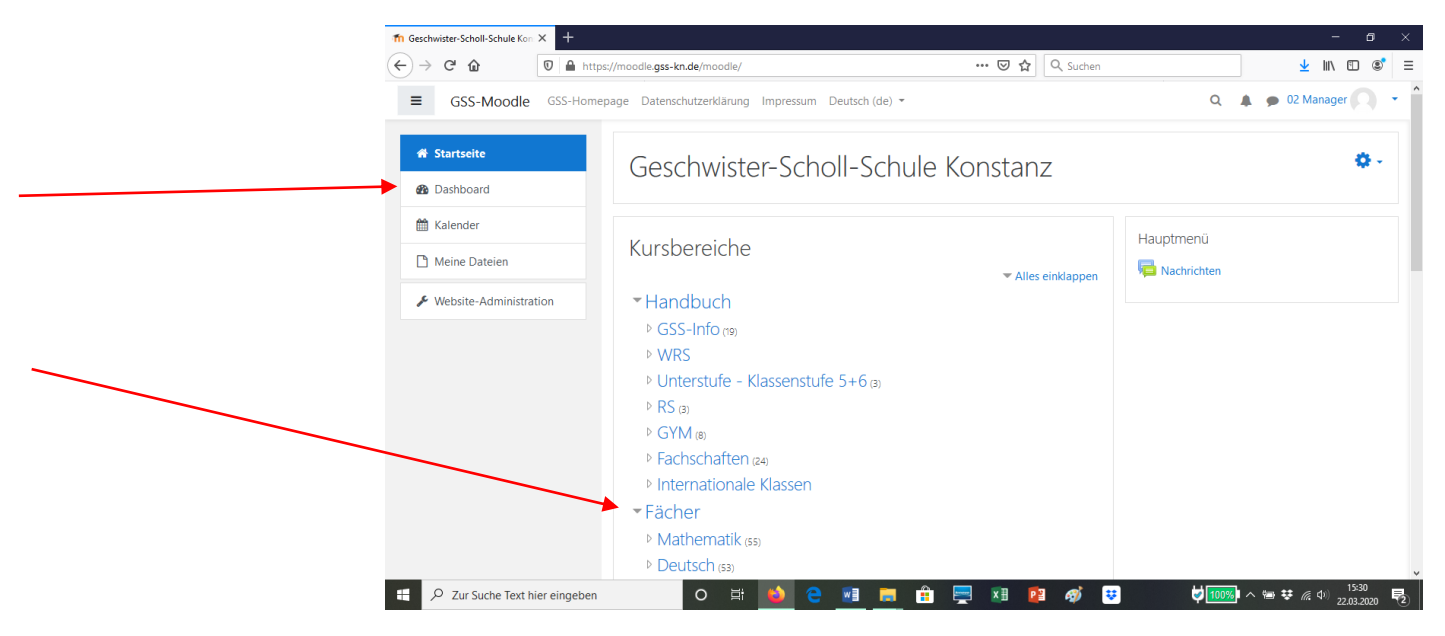

(1) Über das Dashboard sollten man hier seine Kurse sehen. Zuletzt besuchte Kurse sollten ebenfalls angezeigt werden (unterer Pfeil). Dies könnte einen schnelleren Zugang zu den Kursen ermöglichen.

| ≡ GSS-Moodle GSS-H  | omepage Datenschutzerklärung Impressum De | eutsch (de) 💌                   | Q 🌲 🗭                                                                             |               |
|---------------------|-------------------------------------------|---------------------------------|-----------------------------------------------------------------------------------|---------------|
| A Startseite        |                                           |                                 | Diese S                                                                           | eite bearbeit |
| Dashboard           | Kursübersicht                             |                                 | Meine Dateien                                                                     |               |
| Meine Dateien       | ▼ Alle (außer verborgene) ▼               | ↓≟ Kursname 👻 🎞 Kachel 👻        | Keine Dateien vorhanden                                                           |               |
| 🞓 Meine Kurse       |                                           |                                 | Meine Dateien verwalten                                                           |               |
| 🞓 M G10a Dürs 19/20 |                                           |                                 | Zeitleiste                                                                        |               |
| 🞓 Spielwiese        | Mathematik<br>Mathe G10a Dürschke 19/20   | SCHILF Moodle •••<br>Spielwiese | ⊙ <del>-</del>                                                                    | ĮΞ.           |
|                     | Anzeigen 12 *                             |                                 | Samstag, 28. März 2020<br>"Test ist fällig."<br>"Spielwisse"<br>Abgabe hinzufügen | 0             |
|                     | Zuletzt besuchte Kurse                    |                                 | Anzeigen 5 👻                                                                      |               |

Durch Anklicken des Kurses, tritt man in den Kurs ein.

(2) Man kann sich aber auch unter "Fächer" bis zu seinem Kurs durchklicken: Bsp. Kurs Testkurs Geschichte, Klicken auf Fächer (A), dann auf gesuchtes Fach, bspw. Geschichte (B), und suchen nach dem gewünschten Kurs (, ggf. zu dem Kurs scrollen) (C). Bei Fächern wie Mathe oder Deutsch muss man sich ggf. auf eine weitere Seite mit Kursen klicken (D).

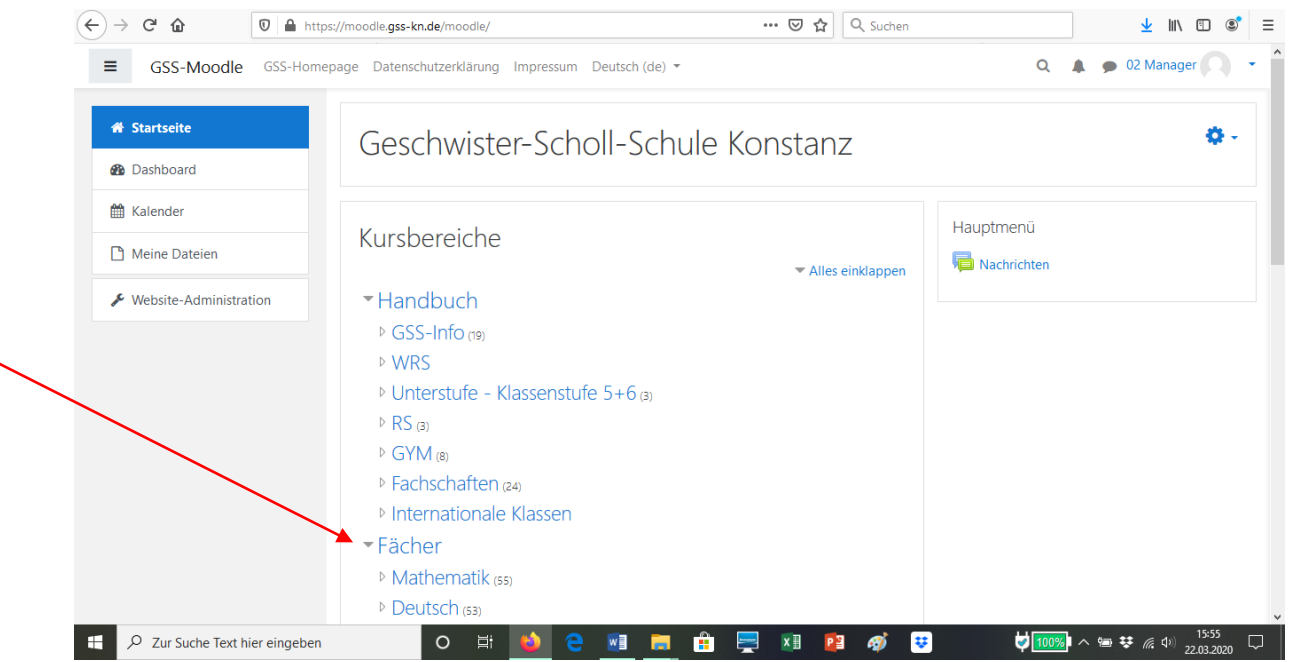

(A)

(B)

| € | → C' û               | 🛛 🔒 https://mo | odle. <b>gss-kn.de</b> /moodle/                          | ⊚ ☆       | Q Suchen | ⊻ III\ 🗊 📽 ≡                                 |
|---|----------------------|----------------|----------------------------------------------------------|-----------|----------|----------------------------------------------|
| = | GSS-Moodle           | GSS-Homepage   | Datenschutzerklärung Impressum Deuts                     | ch (de) 🔻 | Q        | 🌲 🍺 02 Manager 🔿 🔹 ^                         |
|   | 希 Startseite         |                | <ul> <li>Fächer</li> <li>Mathematik (55)</li> </ul>      |           |          |                                              |
|   | Dashboard            |                | ▷ Deutsch (53)                                           |           |          |                                              |
|   | 🛗 Kalender           |                | <ul> <li>▷ Englisch (51)</li> <li>▷ Sport (2)</li> </ul> |           |          |                                              |
|   | Meine Dateien        |                | ▶ Religion (13)                                          |           |          |                                              |
|   | 🗲 Wessite-Administra | tion           | ▷ Musik ⊘                                                |           |          |                                              |
|   | $\sim$               |                | <ul> <li>Latein (8)</li> <li>Eropaäsisch</li> </ul>      |           |          |                                              |
|   | $\backslash$         |                | <ul> <li>Französisch (7)</li> <li>Kunst (4)</li> </ul>   |           |          |                                              |
|   |                      | $\mathbf{X}$   | <ul> <li>NWT (3)</li> <li>Wirtschaft (5)</li> </ul>      |           |          |                                              |
|   |                      |                | Spanisch                                                 |           |          |                                              |
|   |                      |                | Biologie (4)                                             |           |          |                                              |
|   |                      | 1              | Geschichte (13)                                          |           |          |                                              |
|   |                      |                | Chemie (9)                                               |           |          |                                              |
|   | Q Zur Suche Tevt h   | ier eingeben   |                                                          | 🗖 🔒 🔜 🗊 🕫 |          | ×<br>ه الله الله الله الله الله الله الله ال |

|                          | ttps://moodle.gss-kn.de/moodle/course/index.php?categoryid=29 … 🗵 🗘 🔍 Suchen | <u>↓</u> III\ C  |
|--------------------------|------------------------------------------------------------------------------|------------------|
| ■ GSS-Moodle GSS-Ho      | mepage Datenschutzerklärung Impressum Deutsch (de) 🔻                         | Q 🌲 🗭 02 Manager |
| ℰ Startseite             | Geschichte                                                                   |                  |
| B Dashboard              | Startseite / Kurse / Fächer / Geschichte                                     | Kurse verwa      |
| 🛗 Kalender               |                                                                              |                  |
| 🗅 Meine Dateien          |                                                                              |                  |
| ✤ Website-Administration | Kursbereiche: Fächer / Geschichte 🗘                                          |                  |
|                          | Kurse suchen Start                                                           |                  |
|                          | Geschichte Test Widm 19/20                                                   |                  |
|                          | Seschichte R6d Rehm 19/20                                                    | ٩,               |
|                          | Geschichte R8a Rehm 19/20                                                    | ٩                |
|                          | Geschichte Jg2 Gk Widmann 19/20                                              | ٩                |
|                          | 💱 Geschichte G10a Widmann 19/20                                              | ۵                |
|                          | St Cosshiphto CRo Widmone 10/20                                              | 9.               |

## (D)

\_

|                        | ss://moodle.gss-kn.de/moodle/course/index.php?categoryid=4 ···· ♥ ✿ | Suchen 👱 🔟 🕄         |
|------------------------|---------------------------------------------------------------------|----------------------|
| GSS-Moodle GSS-Hom     | epage Datenschutzerklärung Impressum Deutsch (de) 🝷                 | 🔍 🌲 🍺 02 Manager 🤍 🖿 |
|                        | Mathe G9b Strecker 19/20                                            | دير 1                |
| Startseite             | Wathe G9c Fuchs 19/20                                               | a, i                 |
| Dashboard              | Mathe G10a Dürschke 19/20                                           | a, i                 |
| 🛗 Kalender             | Mathe G10b Alfian 19/20                                             | a <sub>t</sub> i     |
| Meine Dateien          | Mathematik Klasse G10b Schlosser 16-17                              | a, i                 |
| Website-Administration | Wathe G10c Strecker 19/20                                           | i                    |
|                        | Mathe Jg1 Dürschke 19/20                                            | a, i                 |
|                        | Mathe Jg1 Schneider 19/20                                           | a, i                 |
|                        | Mathe Jg1 Schumacher 19/20                                          | Q. i                 |
|                        | Mathe Jg1 Vennekel 19/20                                            | a, i                 |
|                        | ▶ 1 2 3 »                                                           |                      |
|                        | Neuen Kurs anlegen                                                  |                      |
|                        |                                                                     |                      |

Betreten des Kurses, indem man darauf klickt.